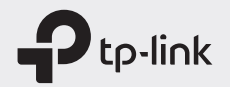

# **Quick Installation Guide**

Mobile Wi-Fi

EAL 💽

\* Images are for demonstration only.

## Screen Display

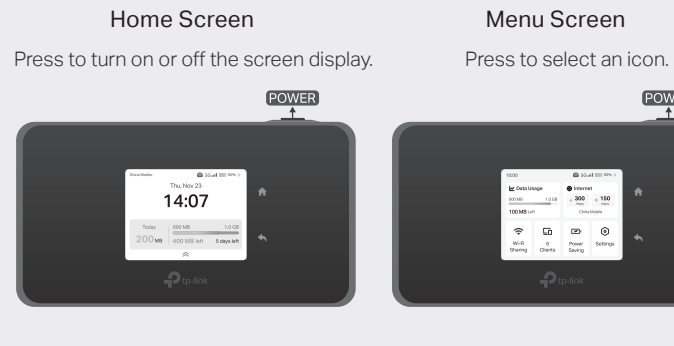

Swipe up or tap  $\uparrow$  to enter the menu screen.

• The screen display will automatically turn off after being idle for a while. To turn it on again, press the POWER button.

## 1. Install the SIM Card and Battery

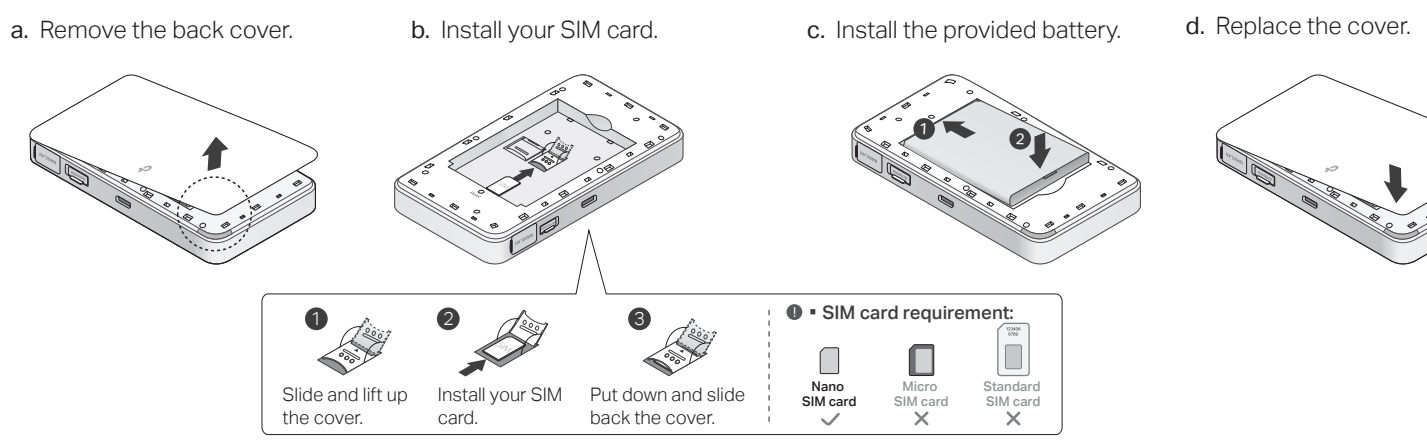

## 2. Connect to the Internet

- a. Press and hold the Power button b. Connect your smart device to the Mobile Wi-Fi. to power on the Mobile Wi-Fi. Press the Wi-Fi Sharing icon to view the wireless infomation. Use the SSID /Password or QR code shown on the screen to connect to your Mobile Wi-Fi. < Wi-Fi Sharing < Settings Wi-Fi 5GHz CODE Wi-Fi CHOOSE A NETWORK... TP-Link XXXX 5G ≜ 🗢 🛈 Other..

If you cannot access the internet, refer to FAQ > Q1.

• By default, Power Saving is disabled and the Mobile Wi-Fi will turn off Wi-Fi when no wireless devices are connected to it for 10 minutes. To resume the Wi-Fi connection, press the POWER button

## Managing Your Mobile Wi-Fi

Manage your Mobile Wi-Fi using any of the methods below. You can customize Wi-Fi settings, block Wi-Fi devices and more.

### Tether App

1. Get the **Tether** app from App Store or Google Play, or by scanning the QR code.

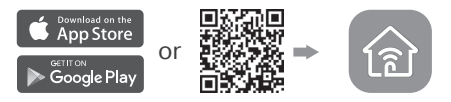

- 2. Connect your wireless device to the Mobile Wi-Fi.
- 3. Create a password to log in.

### Web Management Page

- 1. Connect your wireless device to the Mobile Wi-Fi. If it is a computer, make sure it is set to obtain an IP address automatically.
- 2. Launch a web browser and visit http://tplinkmifi.net or http://192.168.1.1. Create a password to log in.

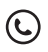

For technical support, user manuals and more information please visit https://www.tp-link.com/support, or simply scan the QR code.

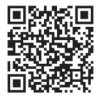

シ

(::) Enjoy the internet!

## AC Power Mode

AC Power Mode allows you to get higher Wi-Fi power via a power adapter. To change your Mobile Wi-Fi to AC Power Mode, follow these steps:

1. Remove the Mobile Wi-Fi's back cover and battery.

2. Connect the Mobile Wi-Fi to a power adaper and power it on.

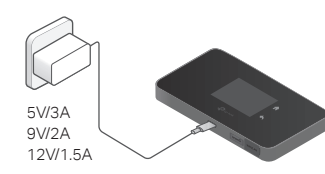

In AC Power Mode, it's recommended to use the provided power adapter for better performance.

DO NOT reinstall the battery when switching to AC Power Mode.

# Charging Your Mobile Wi-Fi

Method 1

Method 2

Via a Wall Outlet (Recommended)

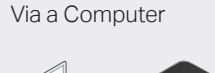

5V/3A 9V/2A 12V/15

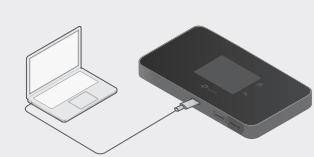

● • The Battery icon 🗁 will be solid teal when the Mobile Wi-Fi is charging.

The power adapter is provided by TP-Link.

## Power Saving Mode

Turn on your Mobile Wi-Fi's power saving mode to guickly prioritize either performance or battery life.

a. By Touchscreen: Menu Screen → Press Power Saving icon.

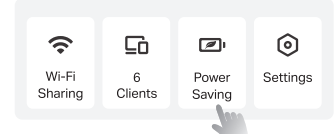

#### b. By Web: Login → Find the Battery > Power Saving Mode For details, refer to the user guide at https://www.tp-link.com/support

Power Saving Mode: Turning on Power Saving Mode will extend battery life but reduce Wi-Fi power. Wi-Fi will automatically turn off if no device is connected within 5 minutes.

### c. By Tether: Login → Find the Battery > Power Saving Mode

Note: Due to Tether app updates, images may differ from your actual user interface.

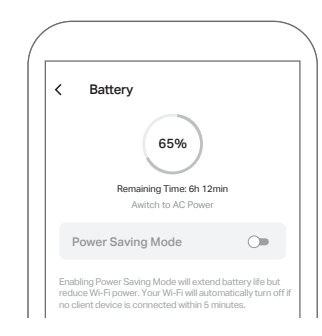

## FAQ (Frequently Asked Questions)

### Q1. What should I do if I cannot access the internet?

- A. Log into the web management page (http://tplinkmifi.net), and check the following:
- Check PIN status

If the current SIM card status is **PIN Locked**, your SIM card is PIN protected and you need to unlock it using the PIN code provided by your mobile carrier.

Check SIM card

Verify that your SIM card is a 5G/4G card and properly inserted. Verify that your SIM card is in your internet service provider's service area and has sufficient credit.

Verify the mobile carrier parameters

Go to Advanced > Network > Mobile WAN > Dail-up Settings, then verify that the parameters (i.e. APN, username and password) provided by your mobile carrier are correct. If they are incorrect, enter the correct information or create a new profile, then save the settings.

Check Data Limit

#### Safety Information Keep the device away from water, fire, humidity or hot environments. Do not attempt to disassemble, repair, or modify the device. If you need service, please contact us. Go to Advanced > Network > Data Settings to check whether your data Do not use the device where wireless devices are not allowed. usage has exceeded the Total/Monthly allowance. TP-Link hereby declares that the device is in compliance with the essential requirements and other relevant provisions of directives 2014/53/EU. 2009/125/EC. 2011 /65/EU and (EU) 2015/863. Q2. How do I restore the Mobile Wi-Fi to its factory default settings? The original EU Declaration of Conformity may be found at https://www.tp-link.com/en/support/ce A1. With the Mobile Wi-Fi powered on, remove the cover, then use a pin to TP-Link hereby declares that the device is in compliance with the essential requirements and other relevant provisions of the Radio Equipment Regulations 2017. press and hold the Reset button until the screen goes dark. The original UK Declaration of Conformity may be found at https://www.tp-link.com/support/ukca A2. Go to Menu > Settings > System Settings, and tap Reset. Note: Restoring the device to its factory defaults will clear all your settings. CAUTION! Avoid replacement of a battery with an incorrect type that can defeat a safeguard. Avoid disposal of a battery into fire or a hot oven, or mechanically crushing or cutting of a battery. that can result in an explosion. Do not leave a battery in an extremely high temperature surrounding environment that can result in

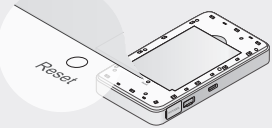

## EWAN Mode (Wireless Router Mode)

To work in EWAN Mode (Wireless Router Mode), connect the Mobile Wi-Fi to an Ethernet outlet or a modem via an Ethernet cable, and do the following:

- a. By Touchscreen: Menu Screen → Tap Settings > Internet > Internet Access Mode and select Ethernet
- **b.** By Web: Login  $\rightarrow$  Go to Advanced > Internet > Internet Access. switch to Ethernet and click Save. For details, refer to the user guide at https://www.tp-link.com/support.
- In Ethernet Mode, the WAN/LAN port works as a WAN port.
- In Cellular Mode, the WAN/LAN port works as a LAN Port, and it defaults to be disabled. To enable it , go to Menu > Settings > Device Settings > Port Status.

an explosion or the leakage of flammable liquid or gas. Do not leave a battery subjected to extremely low air pressure that may result in an explosion or the leakage of flammable liquid or gas. Risk of explosion if the battery is replaced by an incorrect type.